## GUÍA PARA PREPARAR EL DEUC DEL EXPEDIENTE DE LICITACIÓN

1. Descargar el archivo zip y extrar el DEUC en formato xml o copiar en el escritorio.

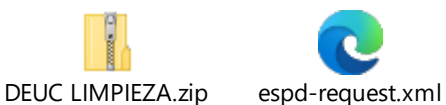

- 2. Acceder al servicio de DEUC electrónico ( https://visor.registrodelicitadores.gob.es/espd-web/filter?lang=es) (Ctrl+clic link)
- 3. Ante la pregunta "¿quién es usted? Habría que contestar "soy un operador económico".
- 4. Hecho lo anterior aparece otra pregunta: "¿qué desea hacer? La respuesta sería "importar un DEUC".
- Elegida la opción de "importar un DEUC" se abre la opción de cargar un archivo. Se selecciona el archivo xml previamente descargado y señalar el país donde tiene su sede el operador, al clicar en "siguiente" aparece el DEUC elaborado por GMR Canarias.